## QOCORO 連携ツール Ver.1.4.0.0 対応内容

2021/12/17

QOCORO 連携ツール Ver1.4.0.0 について、以下の対応を行いました。対応内容をご確認ください。

## QOCORO の計画書をコスモスに連携/QOCORO の報告書をコスモスに連携

QOCORO からコスモスへ連携した場合に、コスモスの計画書・報告書の「提出元」が空欄になってしまう不具合を修正しました。
 (連携時に、コスモスのステーション設定にある「計画書提出元」「報告書提出元」の内容を設定するよう対応しました。)

## 「心身の状態」の連携について

● QOCORO の「心身の状態」<sup>\*1</sup>の入力対応に伴い、連携ツールにて、コスモスの「病歴」>「心 身の状態」に内容を連携できるよう対応しました。

なお、QOCORO にて「心身の状態」を入力したい場合は、**お申し込み<sup>\*2</sup>と、**QOCORO 連携ツールの設定が必要です。お申し込みがありましたご事業所様に、QOCORO 連携ツールの設定を 別途ご案内いたします。

※1:コスモスの医療レセプトに載せる「心身の状態」の内容を**毎月変更**されているご事業所様が 対象です。

設定後は、「心身の状態」の入力の運用を、QOCORO で行う運用に変わります! 設定後は、QOCORO で入力した「心身の状態」は、コスモスの「病歴」>「心身の状態」に 連携することができます。

- ※2:お申込み手順は、QOCORO アプリのトピックス ♣ (ベルマーク) にて案内します。 (12/20 を予定しています)
- <流れ>

2021年12月の医療レセプトを提出する際の流れで説明します。

①QOCORO の利用者情報で「心身の状態」を入力します。

※毎月入力してください。

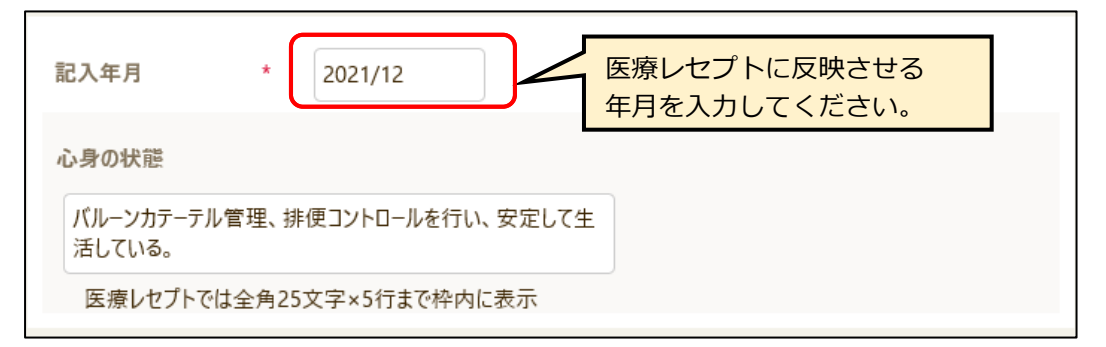

②QOCORO 連携ツールにて「QOCORO の心身の状態をコスモスに連携」をクリックします。

## ※コスモスの医療レセプトを集計する前に行ってください。

| @ QOCOROデータ連携サール 環境名:NEXT_ENV_01 事業所名:コスモスステー<br>管理説定 | <b>්</b> වර            | - 🗆 ×         |                 |
|-------------------------------------------------------|------------------------|---------------|-----------------|
| データ連携ツール                                              |                        | Selowers      |                 |
| <sup>連馬先</sup> QOCORO 訪問看護                            |                        |               |                 |
| 連携メニュー                                                |                        | 設定(S) ログ確認(L) |                 |
| ロコスモスの利用者(                                            | 基本情報)を QOCORO に連携      | <b>€</b> → O  | I QUCURU の心身の状態 |
| ロコスモスの主治医                                             | (指示書) を QOCORO に連携     |               | をコスモスに連携」を      |
| C QOCORO O                                            | の計画書を コスモス に連携         | ()→ ()        | クリックします。        |
| QOCORO (                                              | り報告書を コスモス に連携         | ()→ )         |                 |
| <u>QOCORO Ø</u>                                       | <u>、身の状態を コスモス に連携</u> | ()⇒ 🐖         |                 |
|                                                       | 戦員 イムタを コムモム に連携       | 0-1           |                 |
| C QOCORO Ł                                            | コスモス の訪問実績を同期          | ()↔           |                 |
| 全選択         選注           全解除         選注               | 尺した項目を連携               |               |                 |
|                                                       |                        | 終了(C)         | →次ページへ続         |

③コスモスで、病歴の「心身の状態」が反映されていることを確認してください。

QOCORO の「心身の状態」の記入年月が2021年12月の場合、コスモスの病歴の判定年月日は記入年月(2021/12)+1日(ついたち)『令和3年12月1日』になります。 また、病歴にある「心身の状態」以外の内容(傷病名等)は、前回の病歴の内容をコピーします。

[コスモスの病歴画面]

| No.         判定年月日         主傷病名           3         令和 3年12月 1日         悪性腎硬化症           2         令和 3年11月 1日         悪性腎硬化症           1         令和 3年10月 1日         悪性腎硬化症 | 寝たきり度   認知症自立度<br>  ランクA   ランクⅠ<br>  ランク   ランクⅠ<br>  ランク   ランク  <br>  ランク   ランク |
|----------------------------------------------------------------------------------------------------|---------------------------------------------------------------------------------|
| <ul> <li>判定年月日は、</li> <li>QOCORO の「心身の状態」の記入年月の</li> <li>1日(ついたち)がセットされます。</li> </ul>                                                                                       | 新しく履歴が追加されます。                                                                   |
| 判定年月日: 令和 • 3 ÷ 年12 ÷ 月1 ÷ 日<br>心身の状態/ランク 偽病名 別表8 主たる傷病名/療養状況/介護                                                                                                    | 状況   現病歴/既往歴/生活歴   病識/現往歴                                                       |
| た「心身の状態」<br>が反映します。                                                                                                    |                                                                                 |
| <ul> <li>寝たきり度: 5 ランクA ▼</li> <li>認知症自立度: 2 ランクI ▼</li> <li>超重症児: 1 なし ▼</li> </ul>                                                                                         | 前回の履歴をコピーします。<br>(画面の例の場合<br>令和3年11月1日の内容をコピーします。)                              |

ただし、QOCOROの記入年月と同じ年月内に、コスモスの病歴が既に登録されている場合は、 前回の履歴コピーは行わず、同年月内の病歴の「心身の状態」を QOCORO の「心身の状態」 の内容に上書きします。

|                              | No.              | 判定年月日                                     |                                                           | 寝たきり度                       | - 認知症白立度             | QOCORO の記入年月と             |
|------------------------------|------------------|-------------------------------------------|-----------------------------------------------------------|-----------------------------|----------------------|---------------------------|
|                              | 3<br>2<br>1      | 令和 3年12月14日<br>令和 3年11月 1日<br>令和 3年10月 1日 | 悪性腎硬化症<br>悪性腎硬化症<br>悪性腎硬化症                                | <u>ランクA</u><br>ランクA<br>ランクA | ランクI<br>ランクI<br>ランクI | 同じ年月に、すでに病歴<br>が登録されている場合 |
|                              |                  |                                           |                                                           |                             |                      |                           |
|                              | 判罚               | ፪年月日: 令和 ▼ 3                              | . ↓年12 ↓月14 ↓日                                            |                             |                      |                           |
| QOCORO で<br>た「心身の状<br>上書きします | 入力し<br>態」<br>。   | シク<br>(協病名<br>た<br>…<br>バルーン<br>定して生      | 別表8 主たる傷病名/療養状況/介護状況 現線<br>カテーテル管理、排便コントロールを行い、<br>活している。 | 题。/既往歴/生活<br>安              | 歴 病識/現往歴             |                           |
|                              | 》是73<br>認知<br>超重 | =ざり度: ト ラン<br>回症自立度: 2 ラン<br>を症児: T なし    | 2A ・<br>クI ・<br>・<br>・                                    | 身の状態<br>保持される               | 」以外の内容<br>ます。        |                           |
|                              | <b>`</b>         |                                           |                                                           |                             |                      | →次ページへ続く                  |

④コスモスで令和3年12月の医療レセプト集計を行うと、心身の状態が反映した医療レセプト が表示されます。

| تار      | 基準告示第2の1に規定する疾病等の有無 1 別表7 ② 別表8 3 無 |
|----------|-------------------------------------|
| 身        | 該当する疾病等 41                          |
| 0<br>44  | バルーンカテーテル管理、排便コントロールを行い、安定して生活している。 |
| 1八<br>1世 |                                     |
| 101      |                                     |